## **Erstellen eines QR-Codes**

| Im Internet findest du viele Seiten,<br>auf denen du QR-Codes generieren<br>kannst.   | Bsp:<br><u>http://www.qrcode-generator.de</u><br><u>http://www.qr-code-generator.com</u><br><u>http://www.qrcode-monkey.de</u>      |
|---------------------------------------------------------------------------------------|----------------------------------------------------------------------------------------------------|
| Aus einem Internetlink einen QR-Code erstellen                                        |                                                                                                    |
| Kopiere deinen Link, den du in einen QR-Code verwandeln willst in die Zwischenablage. |                                                                                                    |
| Gehe auf eine Seite mit einem QR-<br>Generator.<br>Bsp.                               | Gehe auf den Menüpunkt URL Text Email Tel                                                                                           |
| http://www.grcode-monkey.de                                                           | Gib eine URL ein:<br>http://<br>und füge über die rechte Maustaste – einsetzen<br>deine Internetadresse aus der Zwischenablage ein. |
| Nun musst du den QR-Code erstellen<br>lassen.                                         | QR-Code generieren                                                                                                    |
| Auf der rechten Seite siehst du nun<br>deinen fertigen QR-Code.                       | Auflösung in Pixel/QR-Punkt<br>20                                                                                                   |
| Über DOWNLOAD kannst du das Bild von deinem QR-Code herunterladen.                    | Der Download landet in deinem Ordner<br>Downloads.                                                                                  |
| Aus einem Youtube-Link einen QR-Code erstellen                                        |                                                                                                    |
| Gehe auf die Seite von Youtube und<br>gib im Suche-Feld deinen Suchbegriff<br>ein.    | Wähle dein gewünschtes Video.                                                                                                    |

| Unterhalb des Videos findest du die<br>Möglichkeit, den Link zum Video zu<br>kopieren.         | 🕂 Hinzufügen 🍌 Teilen 🚥 Mehr                                           |
|------------------------------------------------------------------------------------------------|------------------------------------------------------------------------|
| Klicke auf Teilen                                                                              | f ♥ G+ ☺ e t ♥ ♀ ♥<br>https://youtu.be/SpCtpSoOL-E                     |
| Kopiere den Link und füge diesen im<br>QR-Code Generator unter<br>Youtube<br>ein               | Generiere den QR-Code und lade diesen wie oben<br>beschrieben herunter |
| Zum Lesen des QR-Codes verwende dein Tablet oder Smartphone mit einer App QR-Code-<br>Scanner. |                                                                        |